## Android: Generic IMAP Setup with Native App

- 1. Launch the Settings app on your device.
- 2. Once it launches, tap on Accounts.
- 3. Tap on Add Account.
- 4. Select **Email** as the Account Type

| $9 \ominus \mathbf{T} \blacksquare 2$ |                 | ¥ 📽 🗊 🗊 📶 41% 🛢 14:33 |
|---------------------------------------|-----------------|-----------------------|
| < ADI                                 | ACCOUNT         |                       |
| De                                    | Samsung account | •                     |
|                                       | Email           |                       |
| M                                     | Exchange        |                       |
| F                                     | Facebook        | ۲                     |
| ۷                                     | Firefox account | •                     |
| G                                     | Google          | •                     |
|                                       |                 |                       |

5. Email address: example@spectrum.co Password: Your mailbox password

## Tap Sign In Tap IMAP account

| ΘŦ | 💌 🙇                                                                                  | * 🕒 |         |
|----|--------------------------------------------------------------------------------------|-----|---------|
| <  | ADD NEW ACCOUNT                                                                      |     |         |
|    | Show password                                                                        |     |         |
|    | Select account type<br>POP3 account<br>IMAP account<br>Microsoft Exchange ActiveSync |     |         |
|    |                                                                                      |     |         |
| I  | MANUAL SETUP                                                                         |     | SIGN IN |

8. Enter the following server details:

Email address: example@spectrum.co Username: example@spectrum.co Password: Your mailbox password

IMAP Server: secure.emailsrvr.com Security Type: SSL Port: 993

SMTP Server: secure.emailsrvr.com Security Type: SSL Port: 465 Authentication required before sending emails: On Username: example@spectrum.co Password: Your mailbox password

## 9. Tap Next

• Modify the settings as desired

|                             | * 🏟 🍀 📶 26% 📕 17:52 |
|-----------------------------|---------------------|
| < MANUAL SETUP              |                     |
| Period to sync Email        |                     |
| 2 weeks 💌                   |                     |
| Sync schedule               |                     |
| Every 15 minutes 🔻          |                     |
| Notify me when email arrive | S                   |
|                             |                     |
|                             |                     |
|                             |                     |
|                             |                     |
|                             |                     |
|                             |                     |
|                             |                     |
|                             |                     |
|                             |                     |
|                             |                     |
|                             | NEXT                |
|                             |                     |

• Tap Next

• Account Name: Used to distinguish the account in your device Your name: Name shown on outgoing emails

○ T ≅ A/2
8 (1) 17:54

| EDIT NAMES                                                                                           |      |  |  |
|----------------------------------------------------------------------------------------------------|------|--|--|
| Your account has been set up. You can now change your account name and your name for outgoing email. |      |  |  |
| Account name (optional)                                                                              |      |  |  |
| Email Account                                                                                        |      |  |  |
| Your name (for outgoing email)                                                                       |      |  |  |
| Your Name                                                                                            |      |  |  |
|                                                                                                    |      |  |  |
|                                                                                                    |      |  |  |
|                                                                                                    |      |  |  |
|                                                                                                    |      |  |  |
|                                                                                                    |      |  |  |
|                                                                                                    |      |  |  |
|                                                                                                    |      |  |  |
|                                                                                                    |      |  |  |
|                                                                                                    |      |  |  |
|                                                                                                    |      |  |  |
|                                                                                                    |      |  |  |
|                                                                                                    |      |  |  |
|                                                                                                    |      |  |  |
|                                                                                                    |      |  |  |
|                                                                                                    | DONE |  |  |

• You are all set! Go back to the main menu, open the Email app and your messages should start syncing. Please give it a few minutes to download data before troubleshooting.